- 1. Если на компьютере ещё не установлена программа Zoom, то зайти по ссылке <u>https://zoom.us/client/latest/ZoomInstaller.exe</u> и скачать программу установки.
- 2. Далее запустить полученный файл, разрешить его выполнение и и установить Клиент Zoom для конференций Zoom Client for Meetings
- 3. Можно дополнительно зарегистрироваться на сайте для того, чтобы самому в будущем организовывать конференции. Но для участия в BGRSSB\_2020 регистрироваться не обязательно. Ссылку на вход в конференцию BGRSSB\_2020 Вы получите от модератора.
- 4. Если Вы нажмёте на ссылку от модератора, то клиент Zoom запустится автоматически, и Вы сразу попадёте в конференцию. Подтвердите запрос на использование звука компьютера. Отключите свой микрофон, нажав на значок микрофона в левом нижнем углу.
- 5. Если Вы хотите предварительно потренироваться, то:
  - а. запустите клиент и авторизуйтесь в нём, нажав на приветственном экране вторую кнопку Sign In (Рисунок 1). На следующем экране создайте свою конференцию, нажав New Meeting. Далее Join with Computer Audio. В нижней части появившегося окна Вашей новой конференции нажать Participants (или Alt-U) и справа нажать Invite. В следующем окне нажать Copy Invitation. Ссылка на подключение к Вашей тренировочной конференции будет помещена в буфер обмена.
  - b. Теперь эту ссылку можно передать на другой компьютер или смартфон и открыть там в приложении Zoom (оно должно быть аналогично предварительно установлено). Таким образом Вы можете создать тренировочную конференцию сами с собой или с коллегой и освоить основные навыки управления и участия в ней.

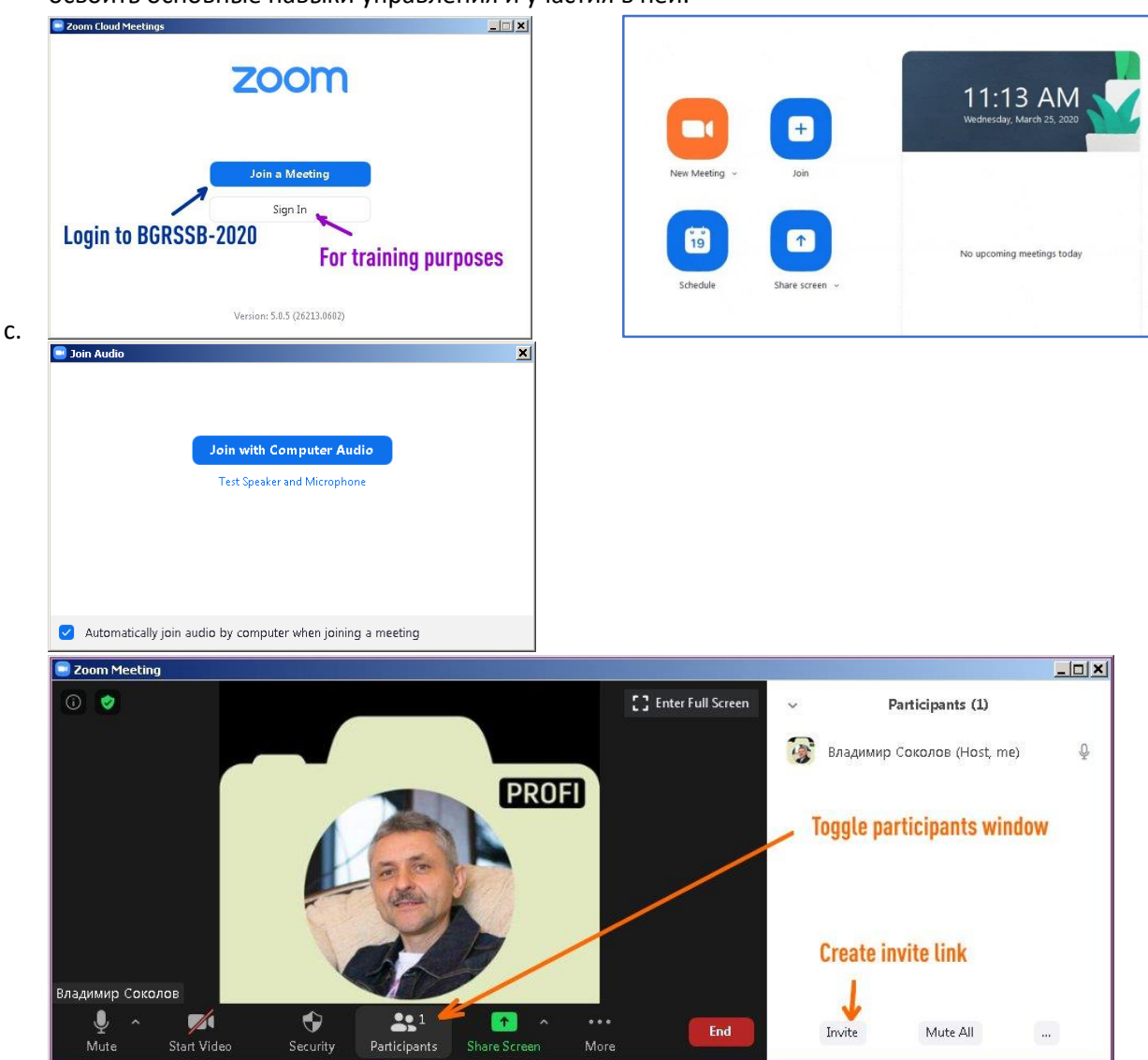

6. Если нужно сменить язык интерфейса клиента, то нужно правой кнопкой мыши щелкнуть по значку Zoom в панели задач и выбрать язык (Рисунок 2).

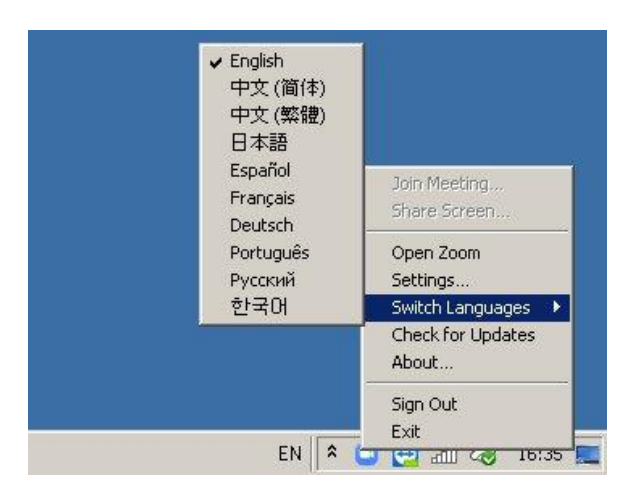

## Рисунок 2

- 7. В настройках приложения (шестеренка в правом верхнем углу) в параметре «Видео» выбрать свою видеокамеру. В окне предпросмотра должно появиться изображение с вашей камеры.
- 8. В настройках «Звук» выбрать динамики и микрофон. После этого провести проверку выбранных устройств.
- 9. Открыть Вашу презентацию.
- 10. Когда модератор пригласит Вас к выступлению, то включите свой микрофон и поприветствуйте зрителей.
- 11. По ключевой фразе модератора "А сейчас прошу Администратора включить презентацию" запустите свою презентацию на весь экран.
  - а. Если Вы используете PowerPoint, то это клавиша F5.
  - b. Переключение между запущенными программами осуществляется комбинацией клавиш Alt-Tab.
- 12. Теперь необходимо вернуться в Zoom и нажать на зелёную кнопку «Демонстрация экрана» (Рисунок
  - 3). Если Ваша презентация подготовлена в PowerPoint, то нужно выбрать окно «Демонстрация PowerPoint».

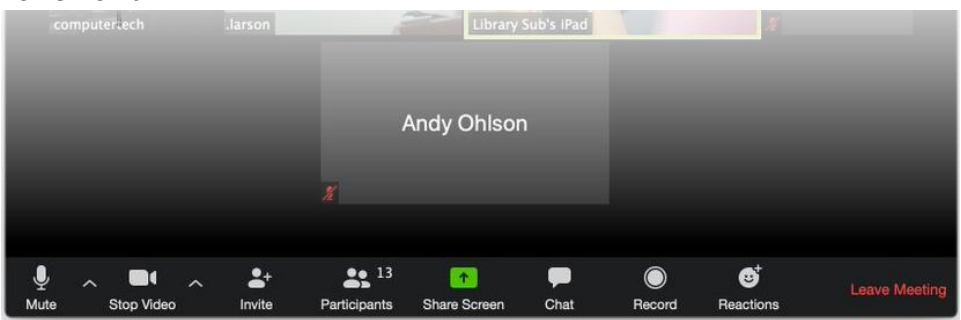

Рисунок 3

- а. Внимание!!! Если вы выберите окно «Презентация PowerPoint», то в конференции пользователи будут видеть элементы управления презентацией, что недопустимо!
- 13. Теперь ваша презентация в эфире, и Вы смело можете ей управлять. Старайтесь во время выступления не раскачиваться из стороны в сторону, иначе Вы будете выпадать из кадра (Рисунок 4).

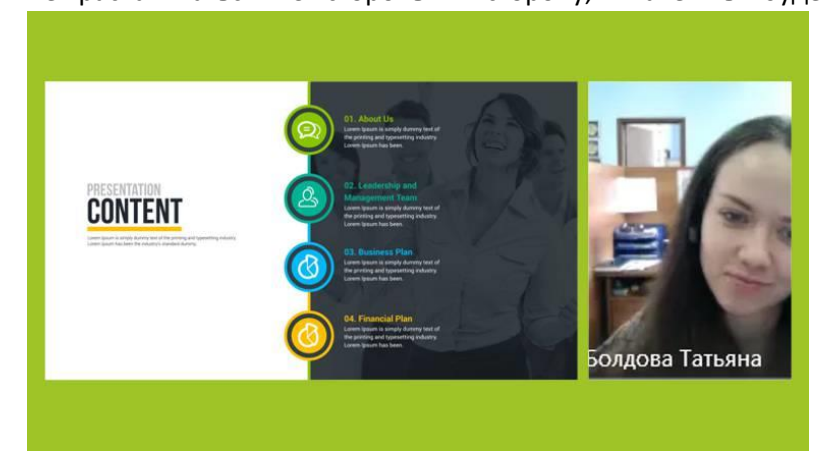

Рисунок 4

- 14. После того как ваша презентация будет в эфире, технический модератор запустит вам таймер обратного отсчёта, и вы будете его видеть вместо изображения модератора.
- 15. Прежде чем закончить показ презентации вам необходимо произнести ключевою фразу "А теперь прошу Администратора выключить презентацию", для того чтобы вашу трансляцию корректно убрать из эфира. После произнесения ключевой фразы в течение 10 секунд завершите показ презентации, нажав красную кнопку "завершить демонстрацию экрана" (Рисунок 5). Для того, чтобы увидеть управляющие кнопки, подведите мышь к верхней границе экрана. Через 10 секунд, при желании, Вы можете снова обратиться к зрителям и ответить на вопросы.

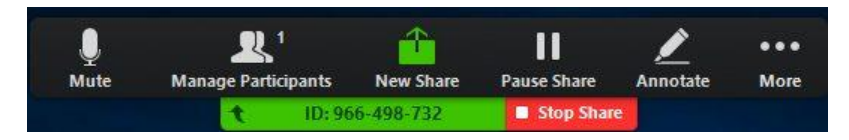

## Рисунок 5

- а. В результате некорректной работы Zoom могут пропасть, показанные на Рисунок 5 управляющие элементы программы. В этом случае чтобы закончить показ презентации необходимо принудительно закрыть саму презентацию, после этого демонстрация экрана автоматически прекратится, и зрители увидят вас в полном экране.
- 16. После выступления отключите свой звук, нажав на значок микрофона в левом нижнем углу окна Zoom.
- 17. Для выхода из конференции в нижней части экрана нажать красную кнопку End.

Если у Вас возникли дополнительные вопросы по использованию Zoom, то ответы на них можно найти в справочной системе сервиса: <u>https://support.zoom.us/hc/en-us</u>